# Supplier Portal User Manual, Al Barakah Investment Holding, 2.0

Communication document intended to give assistance to Supplier Portal Users - Oracle Fusion Applications 11.13.21.04.0

Al Barakah Investment Holding

| Contents                       |   |
|--------------------------------|---|
| 1. Supplier Portal             | 3 |
| 1.1 Negotiation (RFQ) Response | 6 |
| 1.2 Invoice Creation           |   |

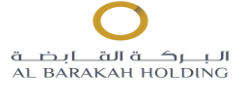

# 1. Supplier Portal

The Suppliers user account details are provided to the Email-Id registered in supplier contacts, and the supplier can log in into the supplier portal following the URL given in the Email and login in with provided username and password.

| SIGN IN<br>ORACLE APPLICATIONS CLOUD |
|--------------------------------------|
|                                      |
| 1478     Idvalue     Forgot Password |
| Sign In<br>English ~                 |

After signing in, the following page homepage will be displayed.

| ORACLE |                              | D | • |
|--------|------------------------------|---|---|
|        | Good afternoon,              |   |   |
|        | Supplier Portal Tools Others |   |   |
|        | APES                         |   |   |
|        | Supplier Portal              |   |   |

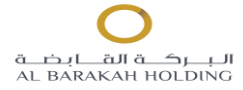

Click on Supplier Portal and following page will open which shows all the tasks that require your attention.

| Subject Potal          two       Question       Question       Questio                                                                                                    | ORACLE                                  |                                                      |               |                |                                     |                | <u>ن</u> ش | > ( | cg ~ |
|----------------------------------------------------------------------------------------------------|-----------------------------------------|------------------------------------------------------|---------------|----------------|-------------------------------------|----------------|------------|-----|------|
|                                                                                                    | Supplier Portal                         |                                                      |               |                |                                     |                |            |     |      |
| Total         • Andrew Schwart         • Andrew Schwart      <                                                                                                    | Search Orders                           | Q                                                    |               |                |                                     |                |            |     |      |
| Over   •                                                                                                    | Tasks                                   |                                                      |               |                |                                     |                |            | (   | F    |
| <ul> <li>According Schedule is Spreadment</li> <li>According Schedule is Spreadment</li> <li>Spreadment</li> <li>Spreadment</li> <li>S</li></ul>                                                                                                    | Orders                                  |                                                      |               |                |                                     |                |            |     | -    |
| <ul> <li>Indegrade Schedule II</li> <li>Indegrade Schedule III Schedule III Schedule III Schedule III Schedule III Schedule IIII Schedule IIIIIIIIIIIIIIIIIIIIIIIIIIIIIIIIIIII</li></ul>                                                                                                    | Manage Orders                           | Requiring Attention                                  | Last 30 Days  |                | Transaction Reports<br>Last 30 Days |                |            |     |      |
| <ul> <li>According is Schedule in Spreachined</li> <li>Argenerises</li> <li>Anange Argenerises</li> <li>Schedule Schedule in Spreachined</li> <li>Schedule Schedule in Spreachined</li> <li>Schedule Schedule in Spreachined</li> <li>Schedule Schedule in Spreachined</li> <li>Schedule Schedule in Spreachined</li> <li>Schedule Schedule in Spreachined</li> <li>Schedule Schedule in Spreachined</li> <li>Schedule Schedule in Spreachined</li> <li>Schedule Schedule in Spreachined</li> <li>Schedule Schedule in Spreachined</li> <li>Schedule Schedule in Spreachined</li> <li>Schedule Schedule in Spreachined</li> <li>Schedule Schedule Schedule in Spreachined</li> <li>Schedule Schedule Sched</li></ul>                                                          | Manage Schedules                        | 1                                                    | Orders opened | 10             | Invoice Amount 22052                | AED            |            |     |      |
| Agreens's speen Agreen Agreem Agreem | Acknowledge Schedules in Spreadsheet    |                                                      | Receipts      | 3              | Invoice Price Variance Amount       | AED            |            |     |      |
| <ul> <li>klange Agreenents</li> <li>Shenets</li> <li>Klange Agreenents</li> <li>Klange Agreenents</li>     &lt;</ul>                                                                                                    | Agreements                              |                                                      | Payments      | 1              |                                     |                |            |     |      |
| Shaper Shaper Shape           | Manage Agreements                       |                                                      |               |                |                                     |                |            |     |      |
| <ul> <li>Manage Shpmands</li> <li>Chath ASN</li> <li>Chath ASN</li> <li>Chath ASN</li> <li>Chath ASN</li> <li>Uphod ASN or ASN</li> <li>Wen Readeds</li> <li>Wen Readeds</li> <li>Beddeds Overde at Das Today</li> <li>Beddeds Overde at Das Today&lt;</li></ul>                                                                                                    | Shipments                               | 7                                                    |               | e <sup>8</sup> |                                     | e <sup>a</sup> |            |     |      |
| <ul> <li>Constant ASIN</li> <li>Constant ASIN</li> <li>Constant ASIN</li> <li>Constant ASIN</li> <li>Updan ASIN or ASIN</li> <li>Verv Recepts</li> <li>Verv Returns</li> <li>Consigned Inventory</li> <li>Review Consigned Inventory</li> <li>Review Consigned Inventory Transactions</li> <li>Supplier News</li> </ul>                                                                                                    | - Manage Shinments                      |                                                      |               |                |                                     |                |            |     |      |
| <ul> <li>Create ASEN</li> <li>Udwar ASR of ASBN</li> <li>Www Redurns</li> <li>Schedules Overdoe of Due Today</li> <li>Schedules Overdoe of Due Today</li> <li>Schedules Overdoe of Due Today</li> <li>Schedules Overdoe of Due Today</li> <li>Supplier News</li> </ul>                                                                                                    | Create ASN                              |                                                      |               |                |                                     |                |            |     |      |
| • Were Receipts       • Schedules Overdue or Due Today         • Were Receipts       • Schedules Overdue or Due Today         • Orsigned Inventory       • Schedules Overdue or Due Today         • Review Consumption Advices       • Supplier News         • Review Consigned Inventory       • Supplier News         • Review Consigned Inventory       • Supplier News         • Review Consigned Inventory       • Supplier News         • Review Consigned Inventory       • Supplier News         • Review Consigned Inventory       • Supplier News         • Review Consigned Inventory       • Supplier News         • Review Consigned Inventory       • Supplier News         • Networe Review Consigned Inventory       • Supplier News         • Create Invoice       • Supplier News         • Create Invoice Windors PO       • Supplier News         • Were Active Negotations       • Supplier News         • Were Active Negotations       • Supplier News         • Were Active Negotations       • Supplier News         • Manage Cuestionnaires       • Manage Cuestionnaires         • Were Active Negotations       • Supplier News                                                                                                    | Create ASBN                             |                                                      |               |                |                                     |                |            |     |      |
| • Vew Recipis     • Schedules Overdiae or Due Today       • New Recipis     • Schedules Overdiae or Due Today       • Review Consigned Inventory     • Schedules Overdiae or Due Today       • Review Consigned Inventory     • Schedules Overdiae or Due Today       • Review Consigned Inventory     • Schedules Overdiae or Due Today       • Review Consigned Inventory     • Schedules Overdiae or Due Today       • Create Invices     • Overdiae or Due Today       • Create Invices     • Overdiae or Due Today       • Vew Active Regulations     • Overdiae or Due Today       • Vew Active Regulations     • Overdiae or Due Today       • Vew Active Regulations     • Overdiae or Due Today       • Vew Active Regulations     • Overdiae or Due Today       • Namage Responses     • Overdiae or Due Today       • Vew Active Regulations     • Overdiae or Due Today       • Namage Cuestionnames     • Vew Active Regulations       • Vew Active Regulations     • Vew Active Regulations       • Namage Responses     • Vew Active Regulations       • Vew Active Regulations     • Vew Active Regulations       • Namage Cuestionnames     • Vew Active Regulations                                                                                                    | Upload ASN or ASBN                      | 6                                                    |               |                |                                     |                |            |     |      |
| • Vew Returns     • Nepolation Response       Consigned Inventory     • Nepolation Response       • Review Consigned Inventory     • Supplier News       • Review Consigned Inventory     • Supplier News       • Create Invice     • Create Invice       • Create Invice     • Create Invice       • Create Invices     • Create Invice       • Vew Active Negoliations     • Create Invice       • Vew Active Negoliations     • Create Invice       • Vew Active Negoliations     • Create Invice       • Vew Active Negoliations     • Create Invice       • Vew Active Negoliations     • Create Invice       • Vew Active Negoliations     • Create Invice       • Vew Active Negoliations     • Create Invice       • Vew Active Negoliations     • Create Invice       • Vew Active Negoliations     • Vew Active Negoliations       • Vew Active Negoliations     • Vew Active Negoliations       • Vew Active Negoliations     • Vew Active Negoliations       • Manage Questionnaires     • Vew Active Negoliations                                                                                                    | View Receipts                           |                                                      |               |                |                                     |                |            |     |      |
| Consigned Inventory                                                                                                    | View Returns                            | Schedules Overdue or Due Today Negotiation Responses |               |                |                                     |                |            |     |      |
| Review Consumption Advices       Implied Reventory         Review Consigned Inventory Transactions       Supplier News         Invoices and Payments       -         Create Invoice Without PO       -         Create Invoices       -         View Payments       -         View Payments       -         View Payments       -         View Payments       -         View Payments       -         View Payments       -         View Payments       -         View Payments       -         View Payments       -         View Active Regoliations       -         Manage Responses       -         Outlifications       -         View Qualifications       -         View Qualifications       -         View Qualifications       -         View Qualifications       -         View Qualifications       -                                                                                                    | Consigned Inventory                     |                                                      |               |                |                                     |                |            |     |      |
| Review Consigned Inventory     Supplier News       Review Consigned Inventory Transactions     Invoices and Payments       Invoices and Payments     Invoice Without PO       Invoices (Without PO)     Invoices       View Invoices     Invoices       View Invoices     Invoices       View Invoices     Invoices       View Active Negotiations     Invoices       View Active Negotiations     Invoices       Nage Questionnaires     Invoices       View Active Negotiations     Invoices       Nanage Questionnaires     Invoices       View Active Negotiations     Invoices                                                                                                    | Review Consumption Advices              | •                                                    |               |                |                                     |                |            |     |      |
| Review Consigned Inventory Transactions         Invoices and Payments          Create Invoice Without PO          Create Invoice Without PO          View Invoices          View Invoices          View Payments          View Active Negotiations           View Active Negotiations           Manage Responses                                                                                                    | Review Consigned Inventory              | Supplier News                                        |               |                |                                     |                |            |     |      |
| Invoices and Payments    Create Invoice Without PO  Create Invoices  View Invoices  View Invoices  View Payments  View Payments  View Payments  View Active Negotiations  Manage Responses  Qualifications  View Qualifications  View Qualifications  View Qualifications  View Qualifications                                                                                                    | Review Consigned Inventory Transactions |                                                      |               |                |                                     |                |            |     |      |
| Create Invoice Without PO     Create Invoice Without PO     View Invoices     View Invoices     View Payments     View Payments      View Payments      View Active Negotiations     Manage Responses  Qualifications      Manage Questionnaires     View Qualifications                                                                                                    | Invoices and Payments                   |                                                      |               |                |                                     |                |            |     |      |
| Create Invoice Without PO     View Invoices     View Payments      Negotiations      View Active Negotiations     Manage Responses  Qualifications      Manage Questionnaires     View Qualifications                                                                                                    | Create Invoice                          |                                                      |               |                |                                     |                |            |     |      |
| Vew Invoices Vew Payments Negotiations Vew Active Negotiations Nanage Responses Qualifications Nanage Questionnaires Vew Qualifications                                                                                                    | Create Invoice Without PO               |                                                      |               |                |                                     |                |            |     |      |
| <ul> <li>View Payments</li> <li>Negotiations</li> <li>View Active Negotiations</li> <li>Manage Responses</li> <li>Qualifications</li> <li>Manage Questionnaires</li> <li>View Qualifications</li> </ul>                                                                                                    | View Invoices                           |                                                      |               |                |                                     |                |            |     |      |
| Negotiations       • View Active Negotiations       • Manage Responses       Qualifications       • Manage Questionnaires       • View Qualifications                                                                                                    | View Payments                           |                                                      |               |                |                                     |                |            |     |      |
| View Active Negotiations     Manage Responses  Qualifications      Manage Questionnaires      View Qualifications                                                                                                    | Negotiations                            |                                                      |               |                |                                     |                |            |     |      |
| Manage Responses Qualifications     Manage Questionnaires     View Qualifications                                                                                                    | View Active Negotiations                |                                                      |               |                |                                     |                |            |     |      |
| Qualifications   Manage Questionnaires  View Qualifications                                                                                                    | Manage Responses                        |                                                      |               |                |                                     |                |            |     |      |
| Manage Questionnaires     View Qualifications                                                                                                    | Qualifications                          |                                                      |               |                |                                     |                |            |     |      |
| View Qualifications                                                                                                    | Manage Questionnaires                   |                                                      |               |                |                                     |                |            |     |      |
|                                                                                                    | View Qualifications                     |                                                      |               |                |                                     |                |            |     |      |

# 1.1 Negotiation (RFQ) Response

From the **Supplier Portal** page under **Tasks > Negotiations** select **View Active Negotiation** 

| ORACLE                                  |                                |                                 |                |                                     |       |                  | ŵ | <b>1</b> | CG |
|-----------------------------------------|--------------------------------|---------------------------------|----------------|-------------------------------------|-------|------------------|---|----------|----|
| Supplier Portal                         |                                |                                 |                |                                     |       |                  |   |          |    |
| Search Orders                           | O,                             |                                 |                |                                     |       |                  |   |          |    |
| Tasks                                   |                                |                                 |                |                                     |       |                  |   |          | F  |
| Orders                                  |                                |                                 |                | (                                   |       |                  |   |          |    |
| Manage Orders                           | Requiring Attention            | Recent Activity<br>Last 30 Days |                | Transaction Reports<br>Last 30 Days |       |                  |   |          |    |
| Manage Schedules                        | 1                              | Negotiation invitations         | 1              | Invoice Amount                      | 22052 | AED              |   |          |    |
| Acknowledge Schedules in Spreadsheet    |                                | Orders opened                   | 10             | Invoice Price Variance Amount       |       | AED              |   |          |    |
| Agreements                              | 1                              | Receipts                        | 3              |                                     |       |                  |   |          |    |
| Manage Agreements                       |                                | Payments                        | 1              |                                     |       |                  |   |          |    |
| Shipments                               | 8                              |                                 | e <sup>a</sup> |                                     |       | 12 <sup>40</sup> |   |          |    |
| Manage Shipments                        |                                |                                 |                |                                     |       |                  |   |          |    |
| Create ASN                              | 6                              |                                 |                |                                     |       |                  |   |          |    |
| Create ASBN                             |                                |                                 |                |                                     |       |                  |   |          |    |
| Upload ASN or ASBN                      |                                |                                 |                |                                     |       |                  |   |          |    |
| View Receipts                           | Schedules Overdue or Due Today |                                 |                |                                     |       |                  |   |          |    |
| View Returns                            | Negotiation Responses          |                                 |                |                                     |       |                  |   |          |    |
| Consigned Inventory                     |                                |                                 |                |                                     |       |                  |   |          |    |
| Review Consumption Advices              | •                              |                                 |                |                                     |       |                  |   |          |    |
| Review Consigned Inventory              | Supplier News                  |                                 |                |                                     |       |                  |   |          |    |
| Review Consigned Inventory Transactions |                                |                                 |                |                                     |       |                  |   |          |    |
| Invoices and Payments                   |                                |                                 |                |                                     |       |                  |   |          |    |
| Create Invoice                          |                                |                                 |                |                                     |       |                  |   |          |    |
| Create Invoice Without PO               |                                |                                 |                |                                     |       |                  |   |          |    |
| View Invoices                           |                                |                                 |                |                                     |       |                  |   |          |    |
| View Payments                           |                                |                                 |                |                                     |       |                  |   |          |    |
| Negotiations                            |                                |                                 |                |                                     |       |                  |   |          |    |
| View Active Negotiations                |                                |                                 |                |                                     |       |                  |   |          |    |
| Manage Responses                        |                                |                                 |                |                                     |       |                  |   |          |    |

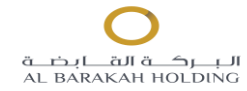

| ORACLE                                                                                                    | 🗸 👳 🤨 🏠                                                                                                    |
|----------------------------------------------------------------------------------------------------|----------------------------------------------------------------------------------------------------|
| Active Negotiations                                                                                         | Dgne                                                                                                    |
| ∡ Search                                                                                                    | Manage Watchlist         Saved Search         Open Invitations                                                                          |
| ** Negotiation RFQ/101/00048                                                                                | ** Invitation Received Yes                                                                                                    |
| ** Negotiation Close By dd-mmm-yyyy                                                                         | Negotiation Open Since dd-mmm-yyyy                                                                                                    |
| Search Results                                                                                              | Search Reset Save                                                                                                    |
| Actions 🔻 View 🔻 Format 👻 🏢 Freeze 📓 Detach 🚽 Wrap 🛛 Acknowledge Participation Create Response Accept Terms |                                                                                                    |
| Negotiation Title                                                                                           | Negotiation i ime Close Date Your Will Unread View PDF Response<br>Type Remaining Close Date Responses Participate Messages Spreadsheet |
| RFQ/101/00048 RFQ Evaluation Report Testing                                                                 | RFQ. 23 Hours 49 Mi 11-Mar-2020 04 0 0 📾 🎹                                                                                              |

In the Active Negotiations window you can search for the Negotiation using, negotiation number, title or any other parameters.

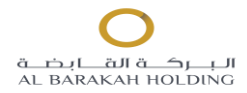

Now to respond to negotiation, select the Negotiation and click on **Create Response** from the **Active Negotiation** window.

| ORACLE                                                                                         | 🗸 😕 🧐 🏫                                                                                                    |
|------------------------------------------------------------------------------------------------|----------------------------------------------------------------------------------------------------|
| Active Negotiations                                                                            | Dgne                                                                                                    |
| 4 Search                                                                                       | Time Zone Gulf Standard Time<br>Manage Watchlist Saved Search Open Invitations                                             |
|                                                                                                | ** At least one is required                                                                                                |
| ** Negotiation RFQ/101/00048                                                                   | ** Invitation Received Yes •                                                                                               |
| ** Title                                                                                       | Response Submitted No 🔻                                                                                                    |
| ** Negotiation Close By dd-mmm-yyyy                                                            | Negotiation Open Since dd-mmm-yyyy                                                                                         |
|                                                                                                | Search Reset Save                                                                                                    |
| Search Results                                                                                 |                                                                                                    |
| Actions 🗸 View 🗸 Format 🗸 🏢 Freeze 📓 Detach 🚽 Wrap 🛛 Acknowledge Participation Create Response |                                                                                                    |
| Negotiation Title                                                                              | Negotiation Time Close Date Your Will Unread View PDF Response<br>Type Remaining Close Date Responses Participate Messages |
| RFQ/101/00048 RFQ Evaluation Report Testing                                                    | RFQ 23 Hours 49 Mi 11-Mar-2020 04 0 0 👦 🎢                                                                                  |

In the **Create Response Overview** window you can mention any Reference number, Note to Buyer, Response Valid Until and Attachments, all these are optional.

|                                           |                                     | • 2 - 3 - 4<br>Overy Requir Lines Review |                                                  |                                                                 |
|-------------------------------------------|-------------------------------------|------------------------------------------|--------------------------------------------------|-----------------------------------------------------------------|
| Create Response (Quote 7009): Overview    | v                                   | Mess                                     | ages Respond by Spreadsheet 💌 Actions 👻 Back Neg | Save T Submit Cancel                                            |
|                                           | Title RFQ Evaluation Report Testing |                                          | Close Date 11-Mar-2020 04.11 PM                  | Last Saved 10 Mar 2020 04.23 PM<br>Time Zone Gulf Standard Time |
|                                           | Time Remaining 23:45:22             |                                          |                                                  |                                                                 |
| General                                   |                                     |                                          |                                                  |                                                                 |
| Supplie<br>Supplier Site                  | 101/DUBAI                           | Response Type                            | Primary     Atternate                            |                                                                 |
| Negoliation Currency<br>Response Currency | r AED<br>r AED                      | Reference Number                         |                                                  |                                                                 |
| Price Precision<br>Response Valid Until   | 2 Decimals Maximum                  | Note to Buyer                            | Final Response                                   |                                                                 |
|                                           |                                     | PHOLOSIA                                 | hannan an ankar 4. 94                            |                                                                 |

البــركــة القــابضــة AL BARAKAH HOLDING

After this, click on **Next** and then in the **Create Response: Requirements** window will open, where you provide responses against the requirements as per the business practices. If there are more than one section, then select the other section by selecting section from drop down menu. After providing Response in each Section of requirements then click on **Next**.

| ORACLE                                                                                                    | n en en en en en en en en en en en en en                                                                                       |
|----------------------------------------------------------------------------------------------------|----------------------------------------------------------------------------------------------------|
| Create Response (Quote 7009): Requirements                                                                                                    | (1) - 2) - 3) - (4)<br>Overvi Requi Lines Review<br>Messages Respond by Spreadsheet ▼ Actions ▼ Back Next Save ▼ Submit Cancel |
| Time Remaining 23:42:04                                                                                                    | Last Saved 10-Mar-2020 04.26 PM<br>Time Zone Guil Standard Time<br>Close Date 11-Mar-2020 04.11 PM                             |
| Section 1. General  1. Payment Terms Net 30                                                                                                    | Section 1. General     Section 1. General     Section 2. Technical capab                                                       |
| * 2. Delivery Time<br>15 days                                                                                                    |                                                                                                    |
| <ul> <li>3. Quote Validity</li> <li>a. 15 Days</li> <li>b. 30 Days</li> <li>c. 60 Days</li> <li>d. 90 Days</li> <li>e. 1 Year</li> <li>Comments</li> </ul> |                                                                                                    |
|                                                                                                    | Section 1, General •                                                                                                    |

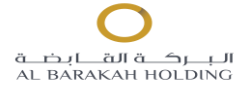

In the Create Response: Lines page enter the Response Price against the lines mentioned in the RFQ and provide a Promised Delivery Date.

|    |                         | CLE.                   |                                                            |                                 |                       |                     |                 |                                |                                        | ŵ                      | × 😳 🍕                                         |
|----|-------------------------|------------------------|------------------------------------------------------------|---------------------------------|-----------------------|---------------------|-----------------|--------------------------------|----------------------------------------|------------------------|-----------------------------------------------|
|    |                         |                        |                                                            | 1 - 2 -<br>Overvi Requir        | 3 - 4<br>Lines Review |                     |                 |                                |                                        |                        |                                               |
| С  | reate F                 | Respon                 | se (Quote 7009): Lines                                     |                                 |                       |                     | M               | essages Respond by Spreadsheet | ▼ Actions ▼ <u>B</u> ack Ne <u>x</u> t | Save 🔻                 | Sub <u>m</u> it <u>C</u> ancel                |
| Cu | rrency = U/             | AE Dirham              | Time Remaining 23:36:35                                    |                                 |                       |                     |                 | Close Date 11-M                | ar-2020 04.11 PM                       | Last Saved<br>Time Zor | 10-Mar-2020 04.32 PM<br>ne Gulf Standard Time |
|    | Actions •               | View 🔻                 | Format 🔻 🧪 🕂 💥 🏢 Freeze 📓 Detach 🚃 🏗 🔁 🚽 Wrap              |                                 |                       |                     |                 |                                |                                        |                        |                                               |
|    | Line                    |                        | Description                                                | * Alternate Line<br>Description | Create<br>Alternate   | Required<br>Details | Category Name   | Start Price Response Price     | Response<br>Quantity UOM               | Line Amount            | Promised<br>Delivery Date                     |
|    | 1                       |                        | Logitech MK270 Wireless Keyboard & Mouse                   |                                 | +                     | 2 🗖                 | ICT-Accessories | 24.00                          | 1 Set                                  | 24.00                  | dd-mmm-yyy 🗟                                  |
|    | 2                       |                        | HID Omnikey 5421 Card Reader                               |                                 | +                     | ₽                   | ICT-Accessories | 16.00                          | 1 Number                               | 16.00                  | dd-mmm-yyy 🗟                                  |
|    | Rows Sel                | lected 1               | Columns Hidden 7                                           |                                 |                       |                     |                 |                                |                                        |                        |                                               |
|    | Grand To<br>All respons | otals<br>se lines exce | ept alternate lines are included.<br>Response Amount 40.00 |                                 |                       |                     |                 |                                |                                        |                        |                                               |

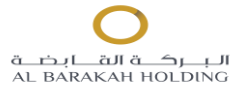

After providing Response Price against each line, then click on **Required Details** to provide response against any other attribute which the buyer has asked for in that line and then click on **Save and Close**.

| ORACLE                                                               |          |                                              |                       |                                   | r 🖉 💿                             |
|----------------------------------------------------------------------|----------|----------------------------------------------|-----------------------|-----------------------------------|-----------------------------------|
| ines: Edit Line: 1 (Quote 7009)                                      |          |                                              | Messages -            | <li>1 LogBach MR270 Wireless</li> | • • See Severand Cross Caroo      |
| umency = UAE Deham Hem<br>Revision<br>Description                    | ICT1228  | Close Dete<br>Location<br>Registerio Chicago | 11-Mar-2020 64, 11 PM |                                   | Last Barred 10 Aller 2020 (H.35 P |
| Callegory Name<br>State Proje<br>* Response Proje<br>Target Quantity | 24.00    | Provinsed Definerry Date<br>Note to Broper   | 18 Afar 2020          | ъ)<br>                            |                                   |
| Besponse Quantity<br>UGM<br># Allinbutos                             | Y<br>But | Attactomets                                  | Nore de               |                                   |                                   |
| Vew • Famel • Freese (a) Delach of West                              |          |                                              |                       | Target Value                      | Response Value                    |
| a En Line Athlutes                                                   |          |                                              |                       | 3                                 | D 10%                             |
| Warranty                                                             |          |                                              |                       | 1                                 | 2 years                           |

Do this for all the lines available in the Create Response: Lines window.

After this click on **Next** and on the **Review Response** window you can review the response that you are submitting against the Negotiation. If no changes are required then click on **Submit**.

After final submit you will get this confirmation message.

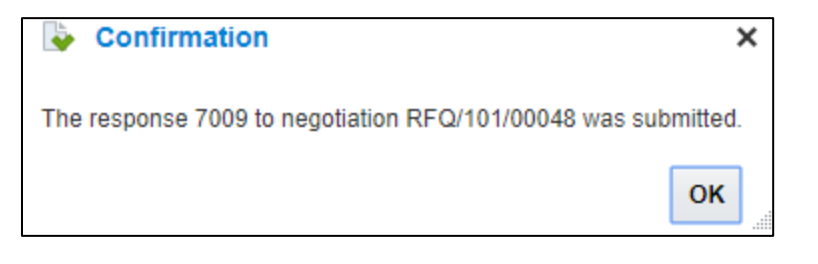

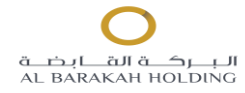

# **1.2 Invoice Creation**

From the **Supplier Portal** page under **Tasks > Invoice** select **Create Invoice** 

| Search Orders V Order Number         | 0,                  |                                 |                  |
|--------------------------------------|---------------------|---------------------------------|------------------|
| Tasks                                |                     |                                 |                  |
| Orders                               |                     |                                 |                  |
| Manage Orders                        | Requiring Attention | Recent Activity<br>Last 30 Days |                  |
| Manage Schedules                     |                     | Receipts                        | 2                |
| Acknowledge Schedules in Spreadsheet |                     |                                 |                  |
| Agreements                           |                     |                                 |                  |
| Manage Agreements                    |                     |                                 |                  |
| Shipments                            |                     |                                 | e <sup>70</sup>  |
| - Managa Shipmanta                   | <b>7</b>            | Transaction Depart              |                  |
| Manage Shipments     Create ASN      | No data availab     | e Iransaction Reports           | 5                |
| Create ASBN                          |                     | Invoice Amount                  | 152702 AED       |
| Upload ASN or ASBN                   |                     | Invoice Price Variance Am       | ount AED         |
| View Receipts                        |                     |                                 |                  |
| View Returns                         |                     |                                 |                  |
| Consigned Inventory                  |                     |                                 | 19 <sup>10</sup> |
| Review Consumption Advices           |                     |                                 |                  |
| Invoices and Payments                | Supplier News       |                                 |                  |
| Create Invoice                       |                     |                                 |                  |
| Create Invoice Without PO            |                     |                                 |                  |
| View Invoices                        |                     |                                 |                  |
| View Payments                        |                     |                                 |                  |

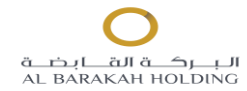

The following screen will appear once the Create Invoice window is open.

| * Identifying Po                       |                       | * Number         |             |
|----------------------------------------|-----------------------|------------------|-------------|
| Supplie                                | testing, many results | * Date           | dd-mmm-yyyy |
| Taxpayer II                            | )                     | * Туро           |             |
| * Supplier Sit                         | •                     | Invoice Currency |             |
| Addres                                 | 5                     | Payment Currency |             |
| Remit-to Bank Account                  | t 👻                   | Description      |             |
| Unique Remittance Identifie            |                       |                  | 1           |
| Unique Remittance Identifier Check Dig | t                     | Attachments      | None 🕂      |
| Supplier Tax Registration Numbe        | T T                   |                  |             |
| Customer                               |                       |                  |             |
| Customer Taxpayer II                   | •                     | Address          |             |
| Nam                                    | 3                     |                  |             |

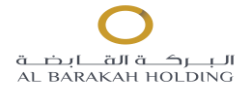

Select the relevant PO from the List of Values for which the Invoice is to be submitted. Select the bank details, along with mentioning the Invoice Number and the invoice date.

Mention any relevant description is required along with attaching the required documents.

Note: Invoice date cannot be a past date

| * Identifying Po                       |                                                                                                    | * Number         | TEST_INV_1       |
|----------------------------------------|----------------------------------------------------------------------------------------------------|------------------|------------------|
| Supplie                                |                                                                                                    | * Date           | 23-Jun-2021      |
| Taxpayer II                            |                                                                                                    | * Туре           | Invoice 🗸        |
| * Supplier Sit                         | • 112 DUBAI 🗸                                                                                                    | Invoice Currency | AED - UAE Dirham |
| Addres                                 | and the second second sec | Payment Currency | AED - UAE Dirham |
| Remit-to Bank Accour                   |                                                                                                    | Description      |                  |
| Unique Remittance Identifie            |                                                                                                    |                  | 1                |
| Unique Remittance Identifier Check Dig | t                                                                                                    | Attachments      | None 📕           |
| Supplier Tax Registration Number       | Ψ.                                                                                                    |                  |                  |
| Customer                               |                                                                                                    |                  |                  |
| * Customer Taxpayer II                 | 1143926 ▼                                                                                                    | Address          |                  |
| Nam                                    | AI Barakah Investment Holding Company LLC                                                                                                    |                  |                  |

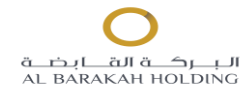

After the Header details have been mentioned, select the Items from the PO which have to be selected for this invoice by clicking on the Select and Add icon.

| ns             |                                                                                         |                                                                                                    |                                                                                                    |                                                                                                    |                                                                                                    |                  |                   |           |                                                                                                    |                                                                                                    |                                                                                                    |                                                                                                    |
|----------------|-----------------------------------------------------------------------------------------|----------------------------------------------------------------------------------------------------|----------------------------------------------------------------------------------------------------|----------------------------------------------------------------------------------------------------|----------------------------------------------------------------------------------------------------|------------------|-------------------|-----------|----------------------------------------------------------------------------------------------------|----------------------------------------------------------------------------------------------------|----------------------------------------------------------------------------------------------------|----------------------------------------------------------------------------------------------------|
| ïew 🔻 🗦        | Calcu                                                                                   | ılate Tax                                                                                                    |                                                                                                    |                                                                                                    |                                                                                                    |                  |                   |           |                                                                                                    |                                                                                                    |                                                                                                    |                                                                                                    |
|                | Purchase Ord                                                                            | ler                                                                                                    | Consump                                                                                                    | tion Advice                                                                                                    | SupplierItem                                                                                                    | Itom Description | Shin to Location  | Available | Quantity Unit                                                                                                    | Unit Drice                                                                                                    | HOM                                                                                                    |                                                                                                    |
| * Number       | * Line                                                                                  | * Schedule                                                                                                    | Number                                                                                                    | Line                                                                                                    | Supplier tiem                                                                                                    | ttem Description | Ship-to Location  | Quantity  |                                                                                                    | Unit Price                                                                                                    | UOW                                                                                                    |                                                                                                    |
| data to displa | iy.                                                                                     |                                                                                                    |                                                                                                    |                                                                                                    |                                                                                                    |                  |                   |           |                                                                                                    |                                                                                                    |                                                                                                    |                                                                                                    |
| T-4-1          |                                                                                         |                                                                                                    |                                                                                                    |                                                                                                    |                                                                                                    |                  |                   |           |                                                                                                    |                                                                                                    | +                                                                                                    |                                                                                                    |
| mmary Tax      | k Lines                                                                                 |                                                                                                    |                                                                                                    |                                                                                                    |                                                                                                    |                  |                   |           |                                                                                                    |                                                                                                    |                                                                                                    |                                                                                                    |
| ′iew ▼         |                                                                                         |                                                                                                    |                                                                                                    |                                                                                                    |                                                                                                    |                  |                   |           |                                                                                                    |                                                                                                    |                                                                                                    |                                                                                                    |
|                | Line * Regir                                                                            | ne                                                                                                    | * Tax Name                                                                                                    | Tax Juris                                                                                                    | diction * Tax Status                                                                                                    | * Rate Name      | Percentage Per Un | nit       |                                                                                                    |                                                                                                    | Amount                                                                                                    | t                                                                                                    |
| data to displa | iy.                                                                                     |                                                                                                    |                                                                                                    |                                                                                                    |                                                                                                    |                  |                   |           |                                                                                                    |                                                                                                    |                                                                                                    |                                                                                                    |
|                |                                                                                         |                                                                                                    |                                                                                                    |                                                                                                    |                                                                                                    |                  |                   |           |                                                                                                    |                                                                                                    |                                                                                                    |                                                                                                    |
|                | ns<br>iew ▼<br>* Number<br>data to displa<br>T1<br>mmary Tax<br>iew ▼<br>data to displa | iew ▼ Calcu<br>Purchase Ord<br>* Number * Line<br>data to display.<br>T-+++<br>mmary Tax Lines<br>iew ▼<br>Line * Regin<br>data to display. | iew ▼ Calculate Tax<br>Purchase Order<br>* Number * Line * Schedule<br>data to display.<br>T1<br>mmary Tax Lines<br>iew ▼<br>Line * Regime '<br>data to display. | iew ▼ Calculate Tax Purchase Order Consump * Number * Line * Schedule Number data to display. T-++1 mmary Tax Lines iew ▼ Line * Regime * Tax Name data to display. | ns<br>iew ▼ Calculate Tax<br>Purchase Order Consumption Advice<br>* Number * Line * Schedule Number Line<br>data to display.<br>T<br>mmary Tax Lines<br>iew ▼<br>Line * Regime * Tax Name Tax Juris<br>data to display. | Ins              | iew               | ns iew    | ns<br>iew  Consumption Advice<br>Purchase Order <u>Consumption Advice</u><br>Number <u>Line</u> Schedule Number Line<br>Ship-to Location Advice<br>United at to display.<br>Tat I | ns iev  Purchase Order Consumption Advice Purchase Order Consumption Advice Une Outplier Item Description Ship-to Location Available Quantity Quantity data to display. T | ns<br>lev      Consumption Advice     Consumption Advice     Vurphase Order     Consumption Advice     Supplier Item     au     Ine     Bupplier Item     Bupplier Item     Bupplier Item     Supplier Item     Supplier     Supplier     Suppli | ns<br>iev Cacutate Tax<br><u>Purchase Order</u> <u>Consumption Advice</u> Supplier Item Item Description Ship-to Location Available Quantity Quanty Unit Price UOM Interview UOM Interview UNA UNA UNA UNA UNA UNA UNA UNA UNA UNA |

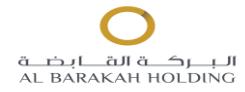

From the available lines, select the lines that are to be invoiced. Next click on Apply and Ok. If multiple lines are to be selected hold CTRL and select the required lines.

**Note:** If lines are not available for a particular PO it means that the customer has not yet received the lines against the relevant Purchase Order. Only lines for which the customer does receipt will be available for Invoicing.

| Select and Add: Purchase Orders |                    |               |                      |                     | ×                   |
|---------------------------------|--------------------|---------------|----------------------|---------------------|---------------------|
| Search                          |                    |               | Advanced Save        | ed Search           | ~                   |
|                                 |                    |               |                      | ** At le            | ast one is required |
| ** Purchase Order               | •                  | *:            | * Consumption Advice |                     |                     |
| ** Creation Date dd-mmm-vy      | vy hh:mm a 🖸       |               |                      |                     |                     |
|                                 |                    |               |                      | Search              | Reset Save          |
| Search Results                  |                    |               |                      |                     |                     |
| View 🔻 📑 Detach                 |                    |               |                      |                     |                     |
|                                 |                    |               |                      |                     |                     |
| Purchase Order                  | Consumption Advice | Supplier Item |                      |                     |                     |
| Number Line Schedule            | Number Line        | Number        | Item Description     | Ship-to Location    | Ordered             |
| 1 1                             |                    | 10005923      |                      | ABH - General Store | 1                   |
|                                 | <                  |               |                      |                     | •                   |
|                                 | 0                  |               |                      |                     | y OK <u>C</u> ancel |
|                                 |                    |               |                      | ابضة                | م<br>الب رکان ال    |

Mention the required quantity that is to be invoiced from the available quantity.

| lte | ems                    |        |            |         |             |               |                                            |                     |                    |                |  |  |
|-----|------------------------|--------|------------|---------|-------------|---------------|--------------------------------------------|---------------------|--------------------|----------------|--|--|
|     | View 🔻 🗶 Calculate Tax |        |            |         |             |               |                                            |                     |                    |                |  |  |
|     | Purchase Order         |        |            | Consump | tion Advice | Supplier Item | Item Decembrica                            | Chin to Location    | Available Quantity | Unit Price UOM |  |  |
|     | * Number               | * Line | * Schedule | Number  | Line        | Supplier Rein | nem Description                            | Ship-to Eocation    | Quantity           | UNIT FILE UUM  |  |  |
|     |                        | 1      | 1          |         |             | 10005923      | (0)(1)(1)(1)(1)(1)(1)(1)(1)(1)(1)(1)(1)(1) | ABH - General Store | 1 1                | 587600 Numbers |  |  |
|     | Total                  |        |            |         |             |               |                                            |                     |                    |                |  |  |

Next click on Calculate Tax, which calculates the tax based on the Order and the quantity that is being invoiced.

| Ite | ms             |           |            |               |                  |                     |           |          |            |         |            |
|-----|----------------|-----------|------------|---------------|------------------|---------------------|-----------|----------|------------|---------|------------|
| •   | /iew 🔻         | 🕻 🛃 Calcu | ılate Tax  |               |                  |                     |           |          |            |         |            |
|     | Purchase Order |           | ler        | Supplier Itom | Itom Description |                     | Available | Overtite | Unit Price |         | * Amount   |
|     | * Number       | * Line    | * Schedule | Supplier item | ttem Description | Ship-to Location    | Quantity  | antity   | Unit Frice | UCIW    | Amount     |
|     |                | 1         | 1          | 10005923      |                  | ABH - General Store | 1         | 1        | 587600     | Numbers | 587,600.00 |
|     | Total          |           |            |               |                  |                     |           |          |            |         | 587,600.00 |

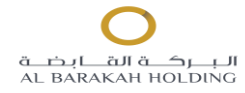

The Tax calculated will be available at the bottom of the screen.

| Items                           |            |            |                    |                  |              |            |                     |           |          |            |            |                 |
|---------------------------------|------------|------------|--------------------|------------------|--------------|------------|---------------------|-----------|----------|------------|------------|-----------------|
| View 🔻 🔰                        | X 🛃 Calo   | culate Tax |                    |                  |              |            |                     |           |          |            |            |                 |
|                                 | Purchase O | rder       | Supplier Item      | Item De          | scription    |            | Ship-to Location    | Available | Quantity | Unit Price | UOM        | * Amount        |
| * Number                        | * Line     | * Schedule |                    |                  |              |            |                     | Quantity  |          |            |            |                 |
|                                 | 1          | 1          | 10005923           |                  |              |            | ABH - General Store | 1         | 1        | 587600     | Numbers    | 587,600.00      |
| Total                           |            |            |                    |                  |              |            |                     |           |          |            |            | 587,600.00      |
| Summary Ta<br><sup>View</sup> ▼ | ax Lines   |            |                    |                  |              |            |                     |           |          |            |            |                 |
|                                 | Line * Reg | ime        | * Tax Name         | Tax Jurisdiction | * Tax Status | * Rate Nam | e Percentage        | e Per Uni | t        |            |            | Amount          |
|                                 | 1 AE_VA    | T_REGIME   | AE_VAT             | AE_VAT           | AE_STANDARD  | AE_STD     | 1                   | 5         |          |            |            | 29,380          |
|                                 |            |            |                    |                  |              |            |                     |           |          |            |            |                 |
| Shipping and                    | d Handling |            |                    |                  |              |            |                     |           |          | Tota       | ls         |                 |
| View                            | + ×        |            |                    |                  |              |            |                     |           |          |            | l          | tems 587,600.00 |
| * Charge 1<br>∢                 | Туре       | *          | Amount Description |                  |              |            |                     |           |          |            | Fr         | eight 0.00      |
|                                 |            |            |                    |                  |              |            |                     |           |          |            | Miscellan  | eous 0.00       |
|                                 |            |            |                    |                  |              |            |                     |           |          |            |            | Tax 29,380.00   |
|                                 |            |            |                    |                  |              |            |                     |           |          |            | Invoice Am | ount 616,980.00 |

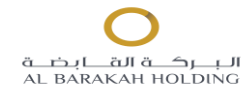

After all the details have been mentioned, click on Submit from the top right.

| Create Invoice ⑦                         |                                  |              |        |             |                  | [    | Sub <u>m</u> it | <u>C</u> ancel |
|------------------------------------------|----------------------------------|--------------|--------|-------------|------------------|------|-----------------|----------------|
|                                          | A 11-11-01-11                    | 707 BEAR MAN |        | 1000        |                  | 1.11 | 1.5.1.          | A State of the |
| Identifying PO                           | Apr. 11 (11)                     |              |        | Number      | TEST_INV_1       |      |                 |                |
| Supplier                                 | NUMBER OF STREET                 |              |        | Date        | 23-Jun-2021      |      |                 |                |
| Taxpayer ID                              |                                  |              |        | Туре        | Invoice          |      |                 |                |
| Supplier Site                            | 112 DUBAI                        |              | Invoic | e Currency  | AED - UAE Dirham |      |                 |                |
| Address                                  | Design and the                   |              | Paymer | nt Currency | AED - UAE Dirham |      |                 |                |
| Remit-to Bank Account                    | 1                                |              | 1      | Description |                  |      |                 |                |
| Unique Remittance Identifier             |                                  | 8            |        |             |                  |      |                 |                |
| Unique Remittance Identifier Check Digit | <i></i>                          |              |        |             |                  | 11   |                 |                |
| Supplier Tax Registration Number         |                                  | T            | A      | ttachments  | None 🕂           |      |                 |                |
| Customer                                 |                                  |              |        |             |                  |      |                 |                |
| Customer Terrene ID                      | 44 40000                         |              |        | Address     |                  |      |                 |                |
| Customer Taxpayer ID                     | 1143920                          |              |        |             |                  |      |                 |                |
| Name                                     | Al Barakah Investment Holding Co | ompany LLC   |        |             |                  |      |                 |                |

The following message will be displayed after the submission of the Invoice.

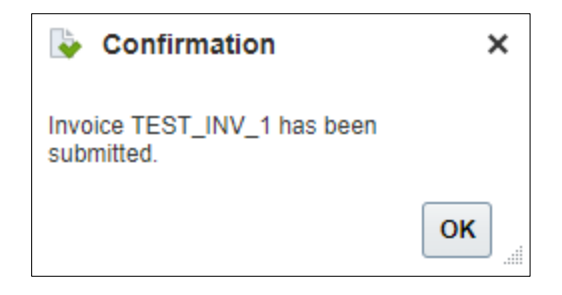

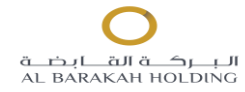

To view the status of the Invoice under Tasks click on View Invoices.

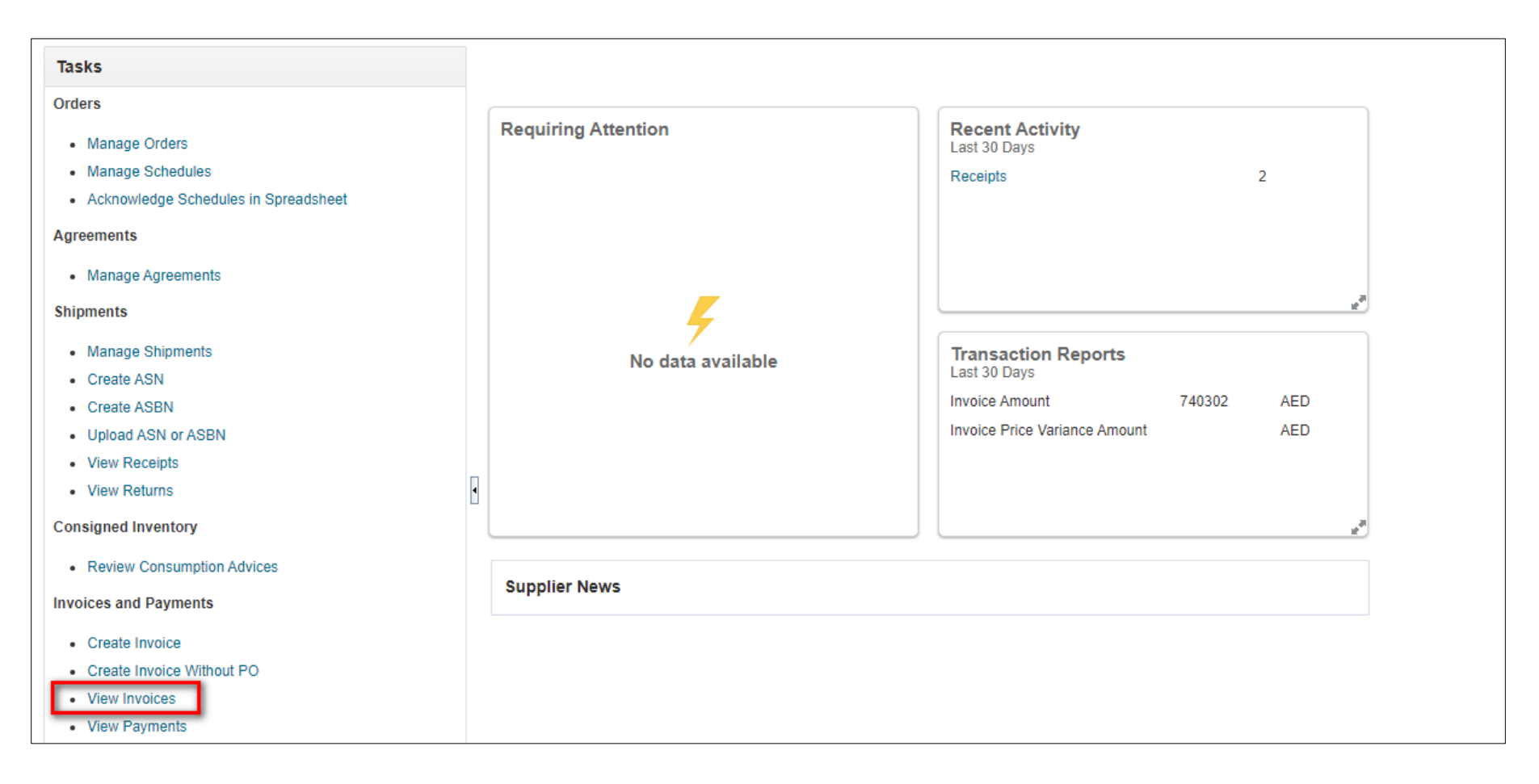

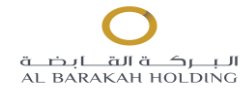

Search by either giving the Invoice or Purchase Order number.

| View Invoi     | ces                                    |                     |                    |                     |             |                   | D <u>o</u> ne |
|----------------|----------------------------------------|---------------------|--------------------|---------------------|-------------|-------------------|---------------|
|                |                                        |                     |                    | 0                   |             | 752 10            |               |
| Search         |                                        |                     |                    | A <u>d</u> vanced S | aved Search | All Invoices      | ~             |
|                |                                        |                     |                    |                     | ** A        | t least one is re | equired       |
|                | ** Invoice Number TEST                 |                     | Consumption Advice |                     |             |                   |               |
|                | ** Supplier                            | ▼                   | Invoice Status     | *                   |             |                   |               |
|                | Supplier Site                          | •                   | Paid Status        | ~                   |             |                   |               |
|                | ** Purchase Order                      |                     | Payment Number     |                     |             | _                 |               |
|                |                                        |                     |                    |                     | Search      | Reset Sa          | ave           |
| Here the state | us of the Invoice as well as the Payme | ent can be tracked. |                    |                     |             |                   |               |
| Search         |                                        |                     |                    | Advanced S          | aved Search | All Invoices      | ~             |
|                |                                        |                     |                    |                     | ** A        | t least one is re | equired       |

|                              |                   |          |                    |                  |                   | ** At least o     | ne is required    |
|------------------------------|-------------------|----------|--------------------|------------------|-------------------|-------------------|-------------------|
| ** Invoice Number            | TEST              |          | Consumption Advice |                  |                   |                   |                   |
| ** Supplier                  |                   | •        | Invoice Status     | ~                | ·                 |                   |                   |
| Supplier Site                |                   | -        | Paid Status        | ~                |                   |                   |                   |
| ** Purchase Order            |                   |          | Payment Number     |                  |                   |                   |                   |
|                              |                   |          |                    |                  |                   | Search Res        | et Save           |
| Search Results               |                   |          |                    |                  |                   |                   |                   |
| View 🔻 🗿 Detach              |                   |          |                    |                  |                   |                   |                   |
| Invoice Invoice Date Type    | Purchase<br>Order | Supplier | Supplier Site      | Unpaid<br>Amount | Invoice<br>Amount | Invoice<br>Status | Payment<br>Number |
| TEST_INV_1 23-Jun-2021 Stand | lard              |          | 112 DUBAI (        | 616,980.00 AED   | 616,980.00 AED    | In process        |                   |